## **Email Settings**

Last Modified on 03/03/2025 9:18 am EST

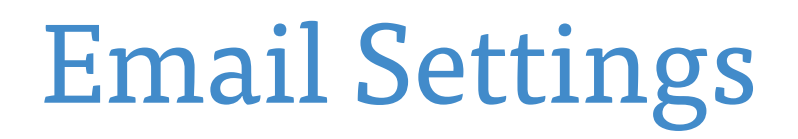

Creation Date: Mar 03, 2025

Created By: Bridget Fairbanks

1. Click on HBA COMMUNITY

| SEE MORE EVENTS          |        |                                                                                    |  |  |  |  |  |
|--------------------------|--------|------------------------------------------------------------------------------------|--|--|--|--|--|
| nt and imp<br>nealthcare | act of | HBA COMMUNITY<br>HBA THINK TANK<br>CAREER OPPORTUNITIES<br>MEDIA CENTER<br>SUPPORT |  |  |  |  |  |

2. Click on HBA the profile image

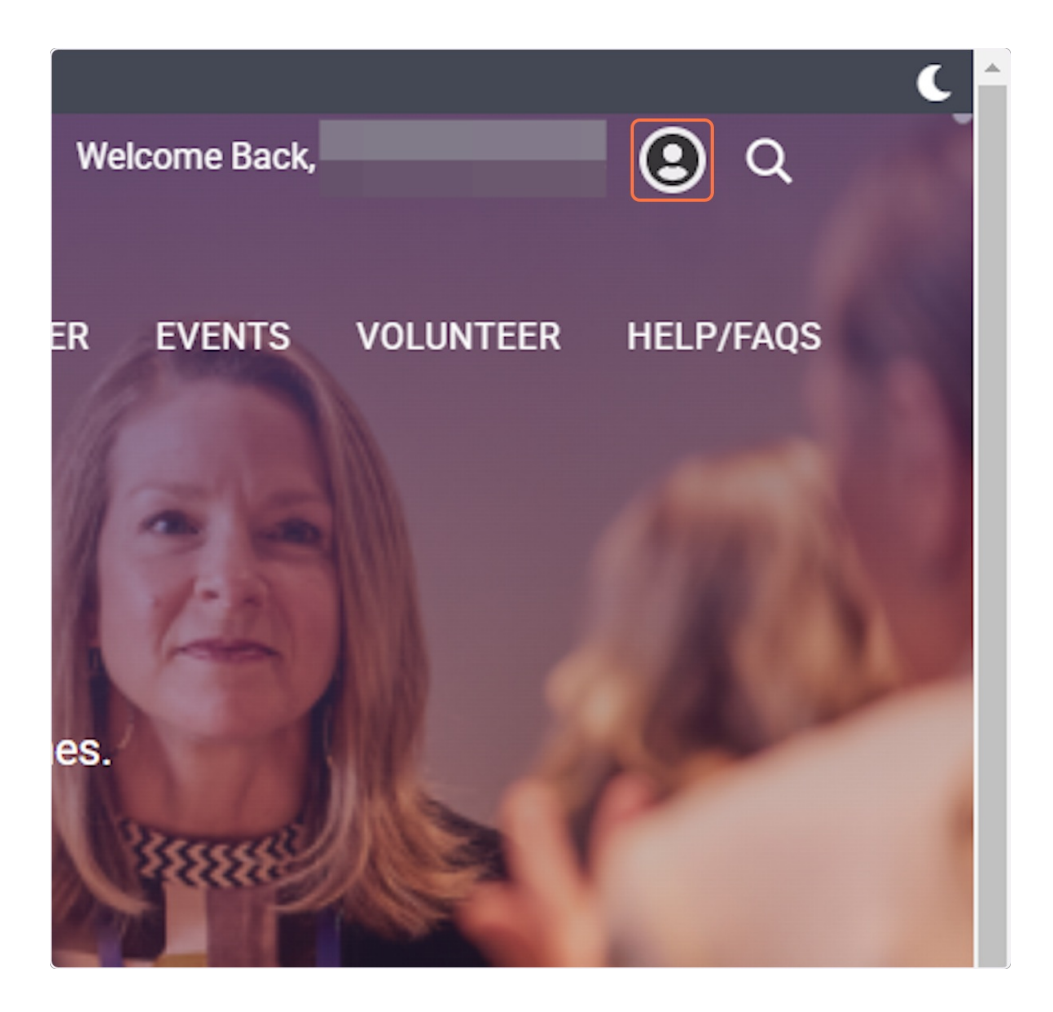

## 3. Click on Profile

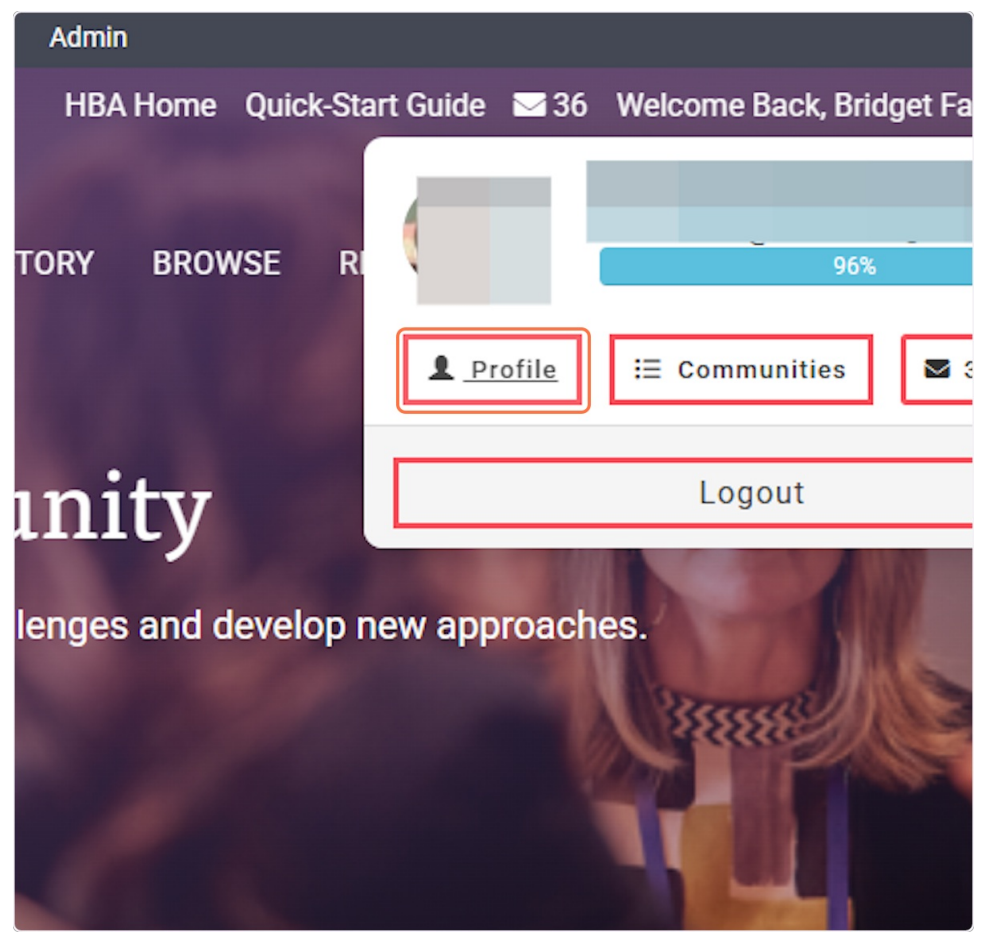

## 4. Click on My Account

| er, Heal       | thcare Businesswor | nen's Association |          |       | 36 |  |  |
|----------------|--------------------|-------------------|----------|-------|----|--|--|
|                |                    |                   |          |       |    |  |  |
| ns 🗸           | My Contributions ~ | My Account ~      | My Inbox | Admin |    |  |  |
|                |                    |                   |          |       |    |  |  |
|                |                    |                   |          |       |    |  |  |
|                |                    |                   |          |       |    |  |  |
| <u>oridget</u> | -fairbanks-2b00bb3 | 1/                |          |       |    |  |  |
|                |                    |                   |          |       |    |  |  |
| Job History    |                    |                   |          |       |    |  |  |

5. Click on Email Preferences

| ealthcare Businesswome                 | n's Association              |             |       | <b>3</b> 6 new |
|----------------------------------------|------------------------------|-------------|-------|----------------|
| <ul> <li>My Contributions ~</li> </ul> | My Account ~                 | My Inbox    | Admin |                |
|                                        | Privacy Settings             |             |       |                |
| ſ                                      | Email Preference             | s           |       |                |
| L                                      | RSS Feeds                    |             |       |                |
|                                        | Community Notif              | cations     |       |                |
| <u>get-fairbanks-2b00bb31/</u>         | Discussion Signa             | ture        |       |                |
|                                        | Disable My Accou             | unt         |       |                |
|                                        | Job Histo                    | ory         |       |                |
| eived your education                   | Healthcare Bu<br>Association | ısinesswom  | ien's | 1              |
|                                        | Events Service               | es Administ | rator |                |

6. Update the flags to Yes or No depending on your preferences.